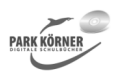

Die vorliegende Einheit besteht aus 2 Teilmodulen: der Arbeit mit Tabellen und der Arbeit mit Grafiken.

Im Mittelpunkt stehen alle wesentlichen Funktionen der Arbeit mit Tabellen, Vektorgrafiken und Pixelgrafiken. Diese Einheit setzt grundlegende Kenntnisse zur Oberfläche und Funktionalität von Word MS 365 sowie zum Schreiben und Gestalten von Text voraus und baut darauf auf.

Die Stoffvermittlung mithilfe der Folien wird ergänzt durch Übungen und Lernzielkontrollen.

Autor und Verlag wünschen Ihnen Freude und viel Erfolg bei der Arbeit mit dieser Einheit.

|                   | 0. Vorwort                                 |   |
|-------------------|--------------------------------------------|---|
| 001_inhalt.did    | Vorwort und Inhalt                         |   |
|                   | 2.4 Morel MC 2005 Ank sites with Takellan  |   |
|                   | 2.1 Word IVIS 365 - Arbeiten mit Tabellen  |   |
|                   |                                            |   |
| 002 worA1 fol     | Folie - Finführung in Tabellen             |   |
| 003 worA2 fol     | Folie - Erscheinungsformen von Tabellen    |   |
|                   |                                            |   |
|                   | B Tabellen anlegen                         |   |
|                   |                                            |   |
| 004_worB0.fol     | Folie - Tabellen anlegen                   |   |
| 005_worB1.fol     | Folie - Tabelle durch Aufziehen anlegen    |   |
| 006_worB2.fol     | Folie - Tabelle über Dialogfeld einfügen   |   |
| 007_worB3.fol     | Folie - Tabelle zeichnen                   |   |
| 008_worB4.fol     | Folie - Text in Tabelle umwandeln          |   |
| 009_worB5.fol     | Folie - Schnelltabellen                    |   |
|                   |                                            |   |
|                   | C Tabellenstruktur modifizieren            |   |
| 010 warC0 fal     | Folio Tabollonatruktur medifizioren        |   |
| 010_worC0.101     | Folie - Tabellenstruktur Mounizieren       |   |
| 011_worC2 fol     | Folie - Zeilen oder Spalten verschieben    |   |
| 012_worC3 fol     | Folie - Geschachtelte Tabellen             |   |
| 014_worC4a_fol    | Folie - Zellen teilen oder verbinden I     |   |
| 015 worC4b.fol    | Folie - Zellen teilen oder verbinden II    |   |
| 016 worC5.fol     | Folie - Tabellen teilen und zusammenfügen  |   |
| 017 worC6.fol     | Folie - Tabellen löschen                   |   |
| <br>018_worC7.fol | Folie - Tabellen in Text umwandeln         |   |
|                   |                                            |   |
|                   | D Markierungsmethoden                      |   |
| 019_worD.fol      | Folie - Tabellen markieren                 |   |
|                   |                                            |   |
|                   | E Tabelleneigenschaften                    |   |
| 020_worE0.fol     | Folie - Tabelleneigenschaften              |   |
| <br>021_worE1.fol | Folie - Tabelleneigenschaften bearbeiten   |   |
| 022_worE1_1.fol   | Folie - Die Größe der Tabelle              |   |
| 023_worE1_2.fol   | Folie - Tabelle auf einer Seite ausrichten |   |
| notzwork          |                                            |   |
|                   | zur Vollversig                             | h |
| iernen            |                                            | 4 |

| 024_worE1_3.fol  | Folie - Verhältnis der Tabelle zum Fließtext |
|------------------|----------------------------------------------|
| 025_worE1_4a.fol | Folie - Rahmenlinien hinzufügen              |
| 026_worE1_4b.fol | Folie - Tabellenzellen mit Farbe schattieren |
| 027_worE1_4c.fol | Folie - Tabellenzellen mit Mustern           |
| 028_worE1_5.fol  | Folie - Tabellenoptionen                     |
| 029_worE2.fol    | Folie - Eigenschaften von Zeilen             |
| 030_worE3.fol    | Folie - Eigenschaften von Spalten            |
| 031_worE4.fol    | Folie - Eigenschaften von Zellen             |

#### F Tabellenlayout verändern

| 032_worF0.fol | <u>Folie - Layout von Tabellen</u>         |
|---------------|--------------------------------------------|
| 033_worF1.fol | Folie - Tabellenformatvorlagen             |
| 034_worF2.fol | Folie - Größe von Tabellenelementen ändern |
| 035_worF3.fol | Folie - Spalten gleichmäßig verteilen      |
| 036_worF4.fol | Folie - Rahmen und Schattierung ändern     |
| 037_worF5.fol | Folie - Ausrichtung von Text in Zellen     |
| 038_worF6.fol | Folie - Absatzrichtung von Text            |
| 039_worF7.fol | Folie - Kopfzeilen und Randspalten         |
| 040_worF8.fol | Folie - Kopfzeilen wiederholen             |
|               |                                            |

#### **G** Sortieren und Berechnen

| 041_worG1.fol | Folie - Tabelleninhalte sortieren |  |
|---------------|-----------------------------------|--|
| 042_worG2.fol | Folie - Tabelleninhalte berechnen |  |

#### H Tabellen fürs Seitenlayout

| 043_worH1.fol | Folie - Blindtabellen                                |
|---------------|------------------------------------------------------|
|               |                                                      |
|               | l Übungen                                            |
|               |                                                      |
| 044_worl1.arb | <u>Übung 1 - Tabellen anlegen</u>                    |
| 045_worl2.arb | <u>Übung 2 - Tabellen modifizieren</u>               |
| 046_worl2.res | <u>Material zu Übung 2</u>                           |
| 047_worl2.loe | Lösung zu Übung 2                                    |
| 048_worl3.arb | <u> Übung 3 - Tabelleneigenschaften modifizieren</u> |
| 049_worl3.res | <u>Material zu Übung 3</u>                           |
| 050_worl3.loe | <u>Lösung zu Übung 3</u>                             |
| 051_worl4.arb | <u>Übung 4 - Tabellenlayout modifizieren</u>         |
| 052_worl4.res | <u>Material zu Übung 4</u>                           |
| 053_worl4.loe | <u>Lösung zu Übung 4</u>                             |
| 054_worl5.arb | <u> Übung 5 - Geschachtelte Tabellen</u>             |
| 055_worl5.loe | <u>Lösung zu Übung 5</u>                             |
| 056_worl6.arb | <u>Übung 6 - Platzieren und Ausrichten</u>           |
| 057_worl6.res | <u>Material zu Übung 6</u>                           |
| 058_worl6.loe | <u>Lösung zu Übung 6</u>                             |
| 059_worl7.arb | <u> Übung 7 - Tabelleninhalte sortieren</u>          |
| 060_worl7.res | <u>Material zu Übung 7</u>                           |
| 061_worl7.loe | <u>Lösung zu Übung 7</u>                             |
| 062_worl8.arb | Übung 8 - Tabellenwerte berechnen                    |
| 063_worl8.loe | Lösung zu Übung 8                                    |

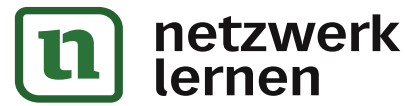

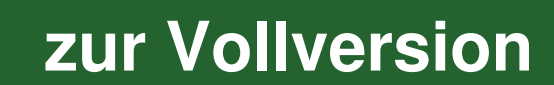

| 2.2. Word MS 365 - Mit grafischen Elementen arbeiten |                                                                                                    |  |
|------------------------------------------------------|----------------------------------------------------------------------------------------------------|--|
| A Einführung und allgemeine Grundlagen               |                                                                                                    |  |
|                                                      |                                                                                                    |  |
| 064_wA1_1.fol                                        | Folie - Vektor- und Pixelgrafiken                                                                                                    |  |
| 065_wA1_2.fol                                        | Folie - Grafische Arbeitsmethoden                                                                                                    |  |
|                                                      |                                                                                                    |  |
|                                                      | B Grafische Elemente erstellen                                                                                                    |  |
|                                                      | B0 Einführung                                                                                                    |  |
|                                                      |                                                                                                    |  |
| 066_wB0.fol                                          | Folie - Grafische Elemente erstellen                                                                                                    |  |
|                                                      |                                                                                                    |  |
|                                                      | B1 Grafiken in Word erstellen                                                                                                    |  |
| 067 wP1 1 fol                                        | Folia Dar Zaichanharaich                                                                                                    |  |
| 067_WB1_1.101                                        | Folie Zeichenbereich formationen                                                                                                    |  |
| 060_WB1_1d.101                                       | Folie - Zeichenbereich formatieren                                                                                                    |  |
| 069_WB1_2.101                                        | Folie - Die Formwerkzeuge                                                                                                    |  |
| 070_WB1_5.101                                        | Folie - Elifiache und Kombinerte Linien                                                                                                    |  |
| 071_WB1_4.101                                        | Folie AutoForman formationan                                                                                                    |  |
| 072_WB1_5.101                                        | Folie AutoFormen skalieren                                                                                                    |  |
| 075_WB1_0.101                                        | Folie Form von AutoFormen verändern                                                                                                    |  |
| 074_WB1_7.101                                        | Folie - Form voll AutoFormen biozufügen                                                                                                    |  |
| 075_WB1_8.101                                        | Folie - Texte zu AutoFormen hinzurugen                                                                                                    |  |
| 075_WB1_9.101                                        | Folie - Richtung von AutoFormen mit Text                                                                                                    |  |
| 077_WB1_10.101                                       | Folie - Formkontur von AutoFormen ändern                                                                                                    |  |
| 070_wB1_11.101                                       | Folie - Formfüllung hei AutoFormen                                                                                                    |  |
| 079_WB1_12.101                                       | Folie - Folmularing bei Autoronnen                                                                                                    |  |
| 080_WB1_13.101                                       | Folie - Schätten hillzungen                                                                                                    |  |
| 081_WB1_14.101                                       | Folie - Autoromen dreidmensional                                                                                                    |  |
| 082_WB1_15.101                                       | Folie Augrichten mehrerer AutoFormen                                                                                                    |  |
| 084 wP1 17 fol                                       | Folie - Additional Folie - Additional Folie - Addit |  |
| 085 wP1 18 fol                                       | Folie AutoFormon gruppioron                                                                                                    |  |
| 085_WB1_10.101                                       | Folie - Autoroffieli gruppleteli                                                                                                    |  |
| 080_WB1_19.101                                       | Folie - WordArts arstallen                                                                                                    |  |
| 087_WB1_20.101                                       | Folie - WordArts erstellen                                                                                                    |  |
| 080_WB1_200.101                                      | Folie - WordArts Managentexte als WordArt                                                                                                    |  |
| 009_WB1_21.101                                       | Folie - Schriftert Symbole                                                                                                    |  |
| 090_WB1_22.101                                       | Folie - Schriftan-Symbole                                                                                                    |  |
| 002 WP1 24 fol                                       |                                                                                                    |  |
| 092_WB1_24.101                                       | Folie Schoollbauctaina                                                                                                    |  |
| 095_WD1_25.101                                       | Folio Toytfolder erstellen und verknünfen                                                                                                    |  |
| 094_WD1_20.101                                       |                                                                                                    |  |
| 101.12_TDM_CE0                                       |                                                                                                    |  |
|                                                      | P2 Grafischa Elementa ainfüsen                                                                                                    |  |
|                                                      |                                                                                                    |  |

| 096_wB2_1.fol | Folie - Grafische Elemente einfügen           |
|---------------|-----------------------------------------------|
| 097_wB2_2.fol | Folie - Zwischenablage                        |
| 098_wB2_3.fol | Folie - Grafiken aus Fremdprogrammen          |
| 099_wB2_4.fol | Folie - Piktogramme aus Piktogramm-Sammlungen |
| 100_wB2_5.fol | Folie - Piktogramme im Vektorformat           |
| 101_wB2_6.fol | Folie - Piktogramme bearbeiten                |

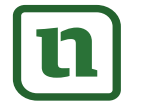

### netzwerk lernen

| 102_wB2_7.fol     | Folie - Pixelgrafiken verändern                     |  |
|-------------------|-----------------------------------------------------|--|
| 103_wB2_7a.fol    | Folie - Pixelgrafiken freistellen                   |  |
| 104_wB2_8.fol     | Folie - Formatierung von Pixelgrafiken              |  |
| 105_wB2_9.fol     | Folie - Bildeffekte anwenden                        |  |
| 106_wB2_10.fol    | Folie - Effektive Arbeit mit Pixelgrafiken          |  |
|                   |                                                     |  |
|                   | C Grafik und Text                                   |  |
| -                 |                                                     |  |
| 107 wC1 1.fol     | Folie - Verhältnis zwischen Text und Bild           |  |
| 108_wC1_2.fol     | Folie - Umbruchart - Mit Text in Zeile              |  |
| 109_wC1_3.fol     | Folie - Weitere Umbrucharten 1                      |  |
| 110 wC1 4.fol     | Folie - Weitere Umbrucharten 2                      |  |
| 111_wC1_5.fol     | Folie - Rahmenpunkte bearbeiten                     |  |
|                   |                                                     |  |
|                   | D Übungen                                           |  |
|                   |                                                     |  |
| 112 wD1 1.arb     | Übung - Zeichnungsformen formatieren                |  |
| <br>113_wD1_2.arb | Übung - Komplexe Formen zusammensetzen              |  |
|                   | Übung - Komplexes Bild zusammensetzen               |  |
| 115_wD1_3.loe     | Lösungsbeispiel für Übung 1 3                       |  |
|                   | Übung - AutoFormen erzeugen und formatieren         |  |
| <br>117_wD2_2.arb | Übung - AutoFormen mit Text formatieren             |  |
| <br>118 wD3 1.arb | Übung - Legenden erstellen                          |  |
|                   | Übung - AutoForm ändern und formatieren             |  |
|                   | Lösung für Übung 4 1                                |  |
|                   | Übung - Offene lineare Formen zeichnen              |  |
| 122_wD5_2.arb     | Übung - Skizzenfunktion                             |  |
| 123_wD6_1.arb     | Übung - Kurven zeichnen                             |  |
| 124_wD6_2.arb     | Übung - Dekorative Elemente gestalten               |  |
| <br>125_wD7_1.arb | Übung - Freihandformen                              |  |
|                   | Übung - Freihandformen korrigieren                  |  |
| 127_wD7_2.loe     | Lösungsbeispiel für Übung 7 2                       |  |
| 128_wD8_1.arb     | Übung - Schatten erproben                           |  |
| 129_wD9_1.arb     | Übung - 3-D-Funktionen erproben                     |  |
| 130_wD9_2.arb     | <u>Übung - 3-D-Formen formatieren</u>               |  |
| 131_wD9_2.loe     | Lösungsbeispiel für Übung 9_2                       |  |
| 132_wD9_3.arb     | <u> Übung - 3-D-Illusionen</u>                      |  |
| 133_wD10_1.arb    | <u> Übung - Zweidimensionale WordArt</u>            |  |
| 134_wD10_2.arb    | <u> Übung - Zweidimensionale WordArt 2</u>          |  |
| 135_wD10_3.arb    | Übung - Dreidimensionale WordArt                    |  |
| 136_wD10_4.arb    | Übung - Dreidimensionale WordArt ändern             |  |
| 137_wD10_5.arb    | Übung - Dreidimensionales Drehen von WordArt        |  |
| 138_wD11_1.arb    | <u> Übung - Thematische Suche nach Piktogrammen</u> |  |
| 139_wD11_2.arb    | <u> Übung - Piktogramm umgestalten</u>              |  |
| 140_wD11_3.arb    | Übung - Piktogramm umgestalten 2                    |  |
| 141_wD12_1.arb    | <u>Übung - Textfelder</u>                           |  |
| 142_wD13_1.arb    | Übung - Pixelgrafik einfügen und formatieren        |  |
| 143_wD13_2.arb    | <u> Übung - Komplexe Layout-Gestaltung</u>          |  |
| 144_wD13_3.arb    | <u> Übung - Komplexe Layout-Gestaltung - 2</u>      |  |
| 145_wD14_1.arb    | <u> Übung - SmartArt-Designvarianten erproben</u>   |  |
| 146_wD14_2.arb    | <u> Übung - Thematische SmartArt erstellen - 1</u>  |  |
| 147_wD14_3.arb    | <u> Übung - Thematische SmartArt erstellen - 2</u>  |  |

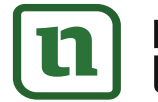

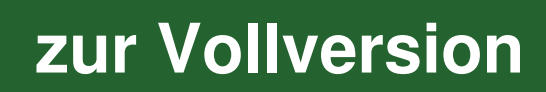

148\_wD14\_3.loeLösungsbeispiele für Übungen 14\_2 und 14\_3

|                 | Gesamtdatei                        |  |
|-----------------|------------------------------------|--|
|                 |                                    |  |
| 149 TabGraf.ges | Alle Dateien in obiger Reihenfolge |  |

Die dreistelligen Buchstabenkombinationen am Ende der Kurz-Dateinamen bedeuten:

- \*.arb Arbeitsauftrag / Übung
- \*.loe Lösung
- \*.did Didaktische Hinweise für Lehrer
- \*.fol Folie
- \*.res Material
- \*.ges Gesamtdatei

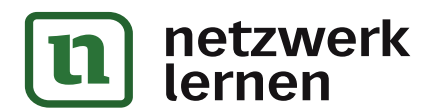

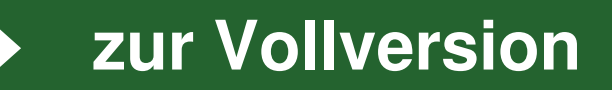

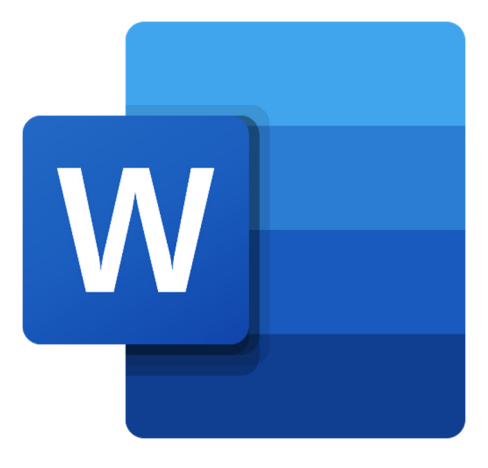

"https://ru.wikipedia.org/wiki/Microsoft\_Word (CC BY-SA: Microsoft Corporation, 18.03.2021)

# Word MS 365

#### Teil 2: Arbeiten mit Tabellen und grafischen Elementen

Autor: Dietmar Hann Bearbeitung: Park Körner Verlag

Die vorliegende Einheit ist sehr gut geeignet, um den Umgang mit Tabellenfunktionen und grafischen Elementen anschaulich im Unterricht zu vermitteln und die Schüler zu befähigen, selbstständig ansprechend gestaltete und illustrierte Dokumente zu verfassen.

Sie besteht aus 2 Teilmodulen: der Arbeit mit Tabellen und der Arbeit mit Grafiken.

Im Mittelpunkt stehen alle wesentlichen Funktionen der Arbeit mit Tabellen, Vektorgrafiken und Pixelgrafiken. Diese Einheit setzt grundlegende Kenntnisse zur Oberfläche und Funktionalität von Word MS 365 sowie zum Schreiben und Gestalten von Text voraus und baut darauf auf.

Die Inhalte sind jeweils dem Grundlagen- und Erweiterungswissen zugeordnet und mit einem Symbol gekennzeichnet. Damit hat jede Lehrkraft die Möglichkeit, die Einheit als Grundlagenkurs oder als Erweiterungskurs zu unterrichten.

Alle Folien sind übersichtlich und anschaulich gestaltet und beschränken sich im Text auf das Nötigste. Sie eignen sich auch hervorragend als Selbststudienmaterial am PC.

Die Stoffvermittlung mithilfe der Folien wird ergänzt durch Übungen und Lernzielkontrollen.

Autor und Verlag wünschen Ihnen Freude und viel Erfolg bei der Arbeit mit dieser Einheit.

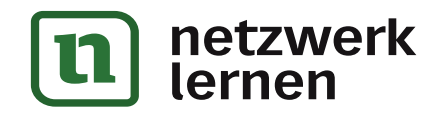

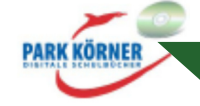

### A Allgemeines zu Tabellen

#### **1 Was sind Tabellen?**

FOLIE

GRUNDLAGEN

- **Definition** Eine Tabelle ist eine Zusammenstellung von Texten oder Daten, die unter be
  - stimmten Ordnungsaspekten zu einzelnen Tabellenfeldern angeordnet sind. *Aufbau* Eine Tabelle wird aus einzelnen Tabellenfeldern gebildet, die man **Zellen** nennt.

Die Zellen einer Tabelle ordnen sich waagerecht zu Zeilen und senkrecht zu Spalten.

**Zelle** = Tabellenfeld, bildet die Grundeinheit jeder Tabelle.

Jede Zelle lässt sich exakt als Schnittpunkt einer Zeile und einer Spalte identifizieren.

**Spalte** = vertikale Anordnung einzelner Tabellenzellen.

Die erste Spalte einer Tabelle kann auch in der Funktion einer **Vorspalte** genutzt werden. Sie kennzeichnet dann den inhaltlichen Aspekt der jeweiligen Zeile.

Zeile = horizontale Anordnung einzelner Tabellenzellen.

Die erste Zeile hat oft die Funktion einer **Kopfzeile**. Sie kennzeichnet dann den inhaltlichen Aspekt der jeweiligen Spalte.

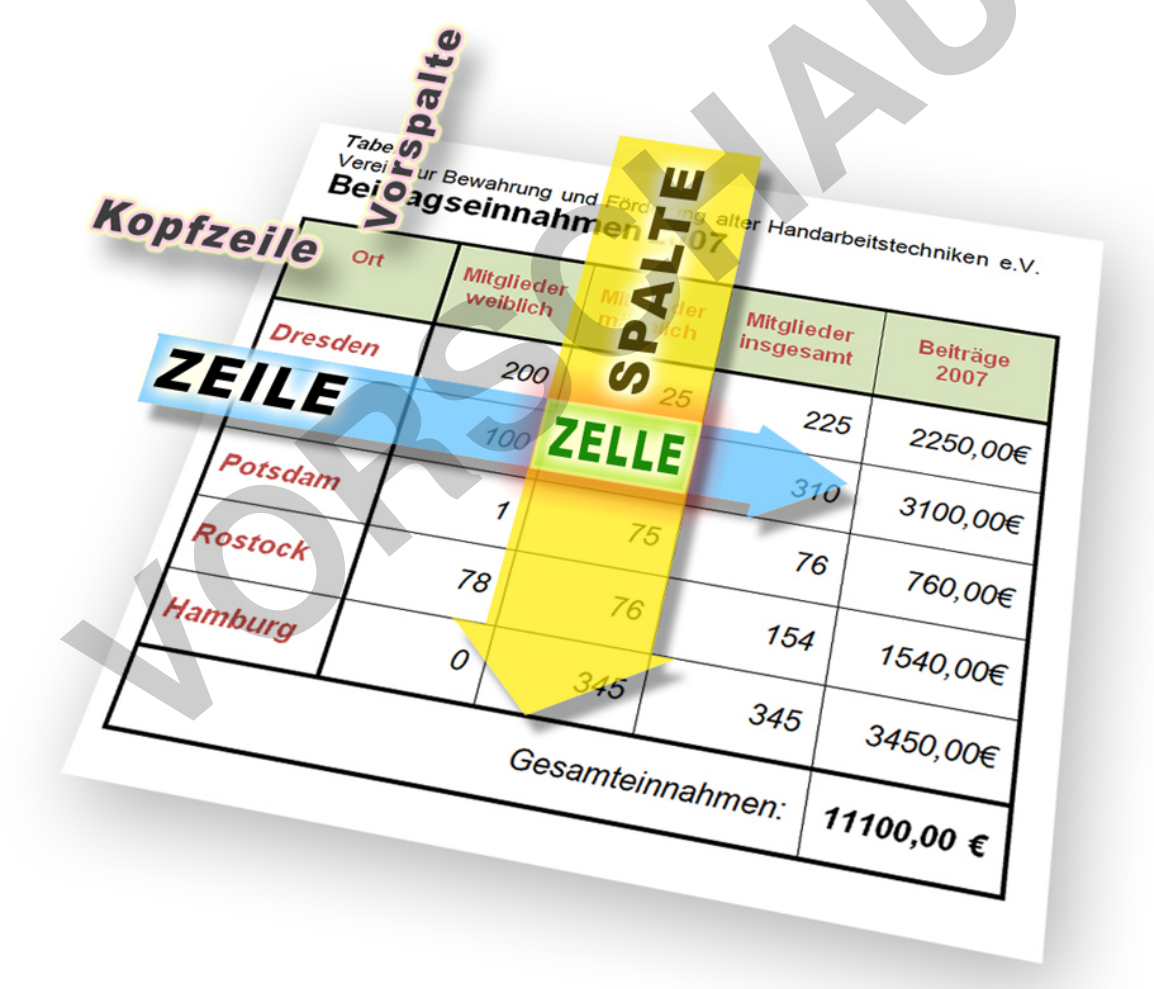

PARK KÖRNER

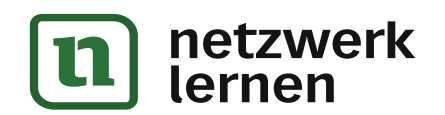

### A Allgemeines zu Tabellen

2 Wie Tabellen aussehen können

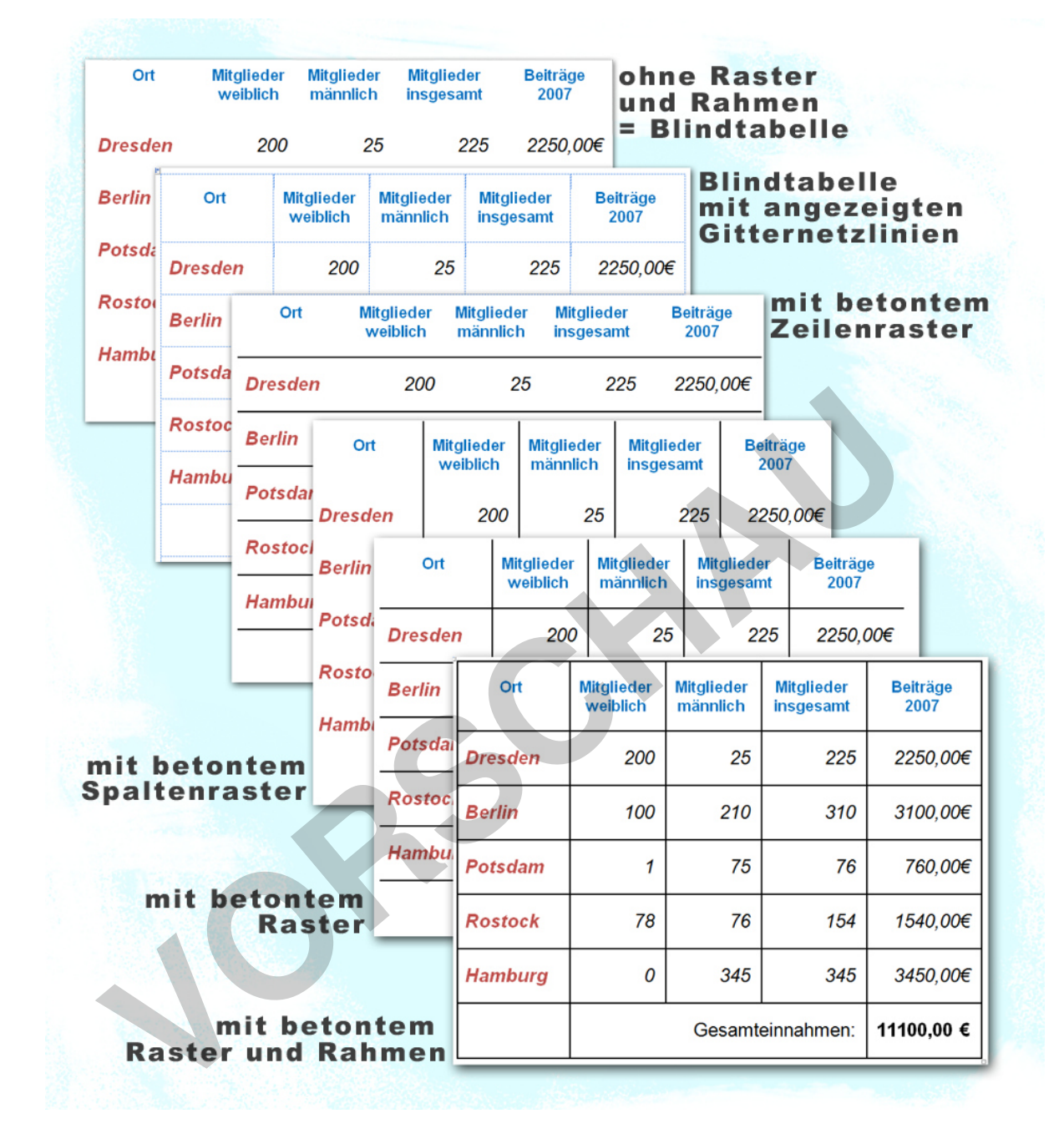

PARK KÖRNER

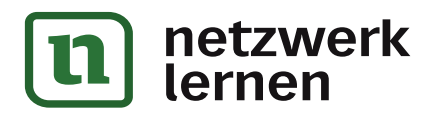

zur Vollversion

FOLIE

GRUNDLAGEN

### C Tabellenstruktur modifizieren

#### 1 Zeilen oder Spalten einfügen

**Definition** Das zusätzliche Einfügen von Zeilen und Spalten setzt voraus, dass eine Tabelle vorhanden ist, die wenigstens aus einer Zelle besteht. Neue Zeilen können einzeln oberhalb oder unterhalb einer Bezugszeile eingefügt werden, neue Spalten links oder rechts.

Die neuen Zeilen / Spalten übernehmen in der Regel die Formatierung der Bezugszeile / Bezugsspalte.

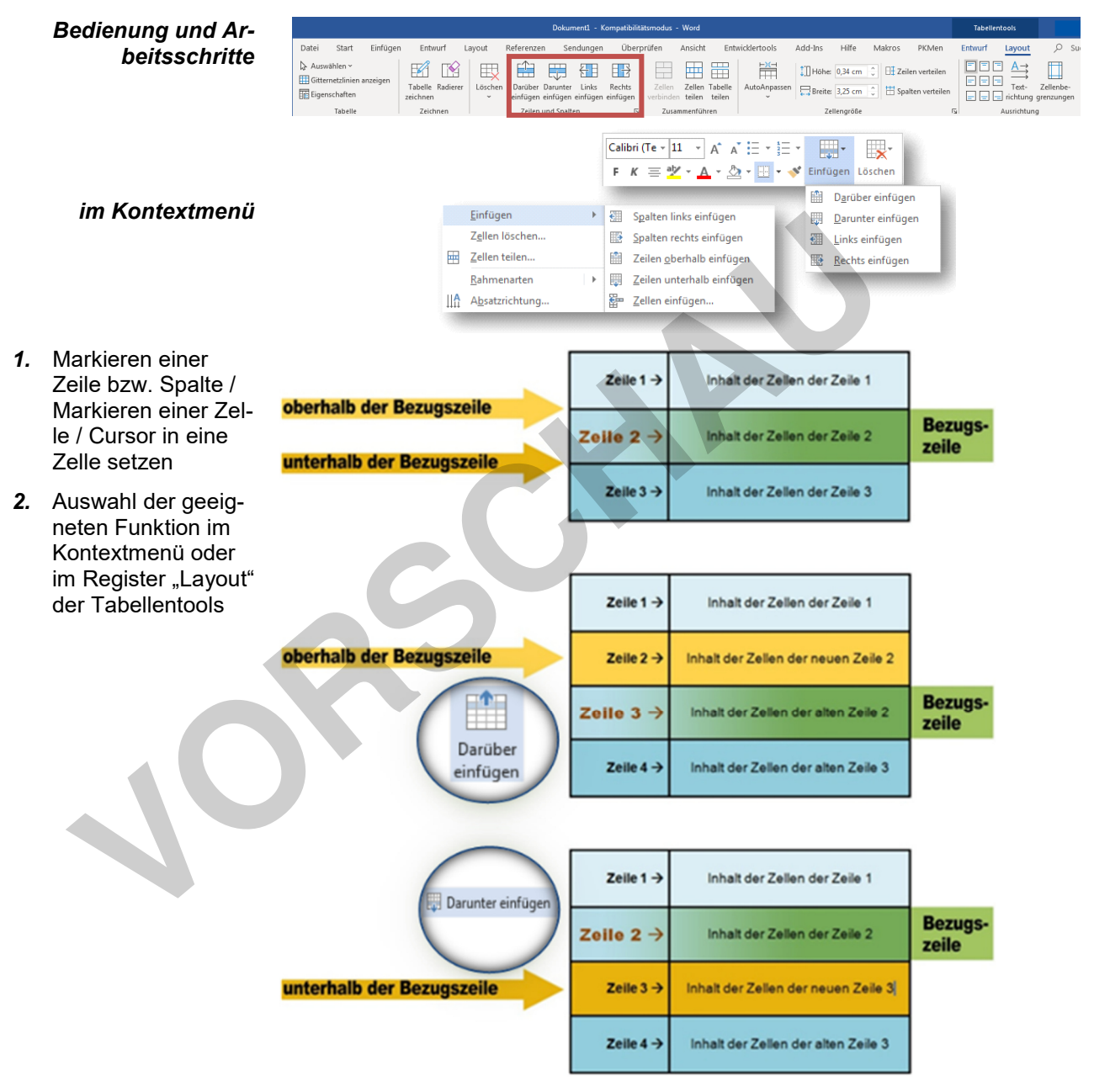

Spalten werden analog zu diesem Verfahren vertikal eingefügt.

PARK KÖRNER

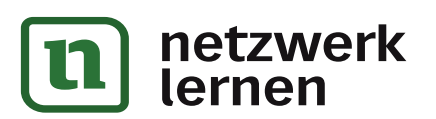

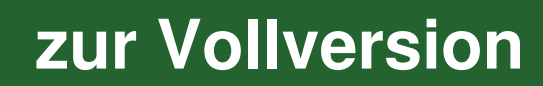

FOLIE

GRUNDLAGEN

### C Tabellenstruktur modifizieren

#### 3 Eine Tabelle in eine Tabellenzelle einfügen (Geschachtelte Tabelle)

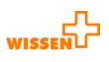

FOLIE

**Definition** In jede x-beliebige Zelle einer Tabelle kann eine neue Tabelle eingefügt werden, ebenso auch in jede einzelne Zelle der neu eingefügten Tabelle usw. Eine Tabelle mit solcher Struktur wird auch **geschachtelte Tabelle** genannt. Der Vorteil einer geschachtelten Tabelle gegenüber Tabellen mit geteilten Zellen besteht darin, dass die neue Tabelle mit völlig anderen Layout-Eigenschaften als die Haupttabelle versehen werden und mit Abstand zu der umgebenden Zelle platziert werden kann.

#### **Bedienung und Ar-** 1. Einfügemarke in die Zelle setzen, in die eine Tabelle eingefügt werden soll beitsschritte

2. Eine Möglichkeit des Befehls "Tabelle einfügen" wählen und die Optionen festlegen

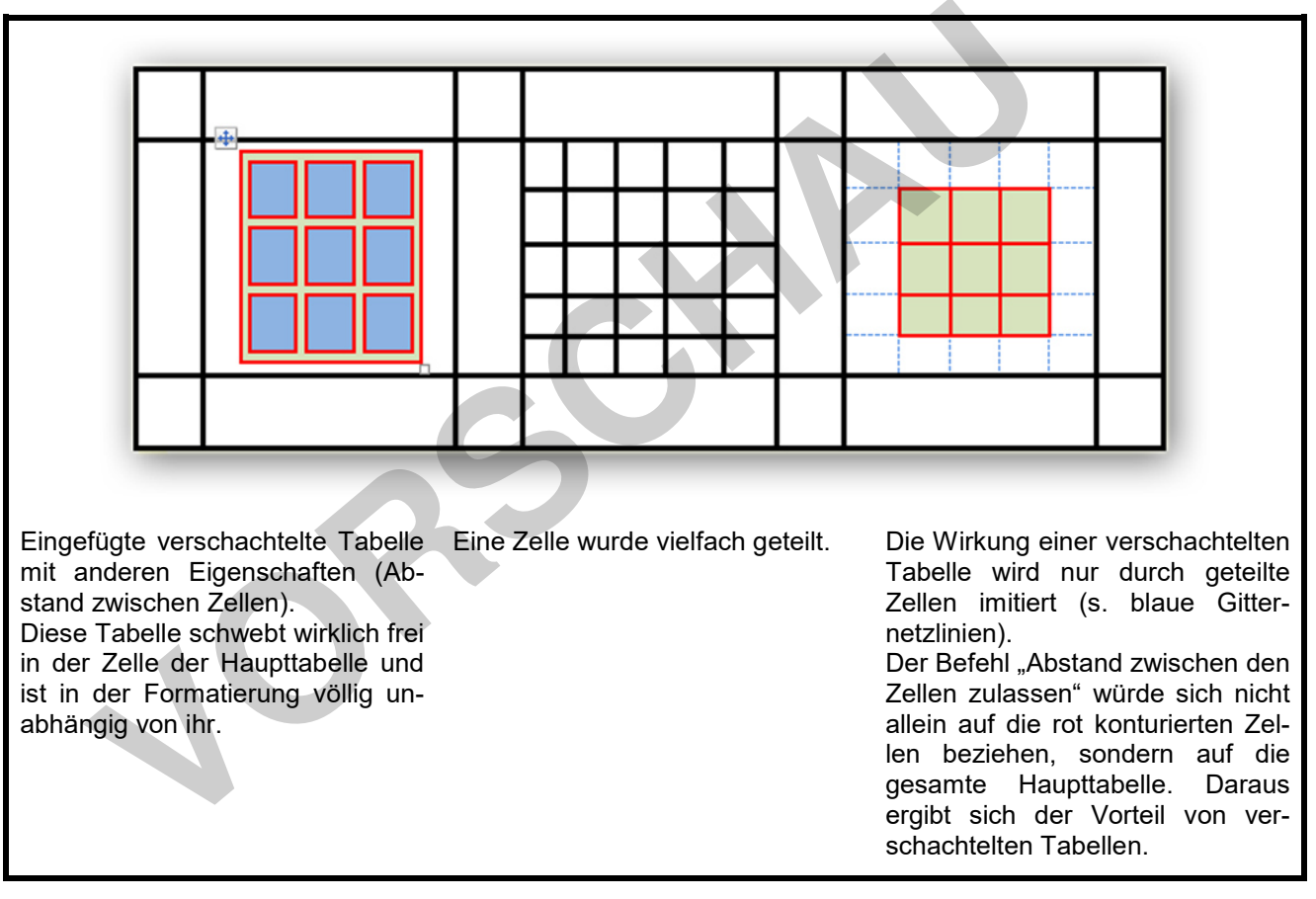

Anwendung Ein Einfügen einer Tabelle in eine andere Tabelle ist sinnvoll, wenn:

 ein ganz besonderes Layout das erfordert (z. B. Freiraum um die neue Tabelle bis zum Zellenrand / andere Formatierung der zweiten Tabelle usw.),

zur Vollversion

besondere Tabellen f
ür Webseiten erstellt werden.

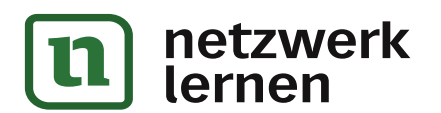

### C Tabellenstruktur modifizieren

#### 4 Zellen teilen oder verbinden

#### a Variante 1

**Definition** Das **Teilen** von Zellen bewirkt, dass sie entweder in zwei oder mehrere Zeilen oder Spalten zerlegt werden.

Das **Verbinden** zweier oder mehrerer benachbarter Zellen einer Zeile oder Spalte bewirkt, dass daraus eine einzige Zelle entsteht.

Die Tabelle hat durch das Teilen oder Verbinden keine einfache, gleichmäßige und symmetrische Struktur mehr.

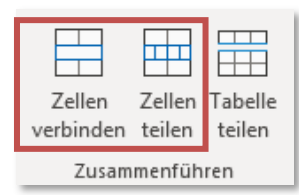

Bedienung über Tabellentool "Layout" oder Kontextmenü

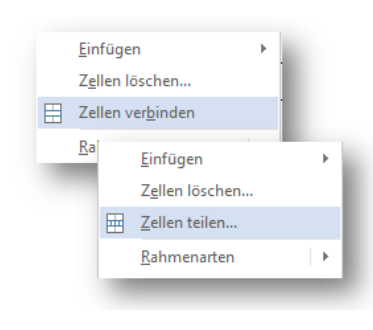

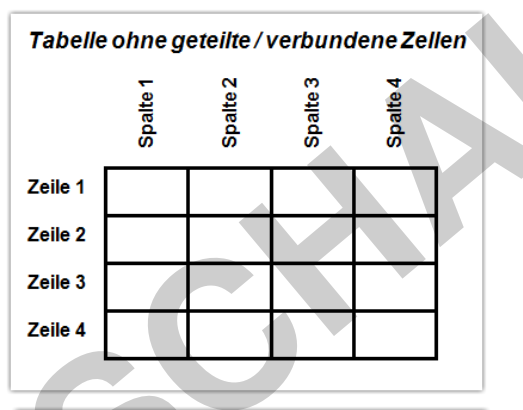

#### Arbeitsschritte

- Markieren einer Zeile bzw. Spalte / Markieren einer Zelle / Cursor in eine Zelle setzen
- Auswahl der geeigneten Funktion im Kontextmenü / Tabellentool "Layout"

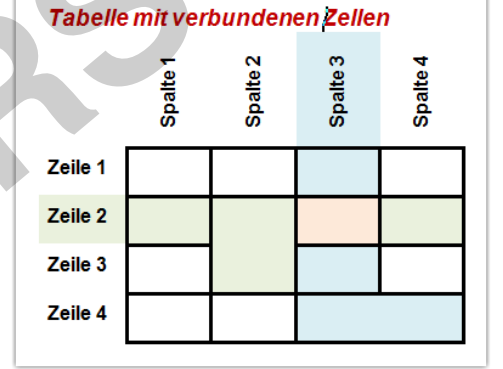

Die vertikal über mehrere Zeilen verbundenen Zellen gehören zur obersten dieser Zeilen.

Die horizontal über mehrere Spalten verbundenen Zellen können sich beim Markieren jeder einzelnen dieser Spalten zuordnen.

#### Anwendung

Das Teilen und Verbinden von Zellen macht dann Sinn, wenn Textblöcke oder Bilder an bestimmten Stellen der Seite mithilfe von Blindtabellen platziert werden sollen.

In HTML-Seiten wird diese Funktion genutzt, um große Bilder sinnvoll zu zerteilen und die Teilbilder (Slices) in Tabellen so anzuordnen, dass der Eindruck entsteht, es wäre nur ein Bild.

netzwerk

lernen

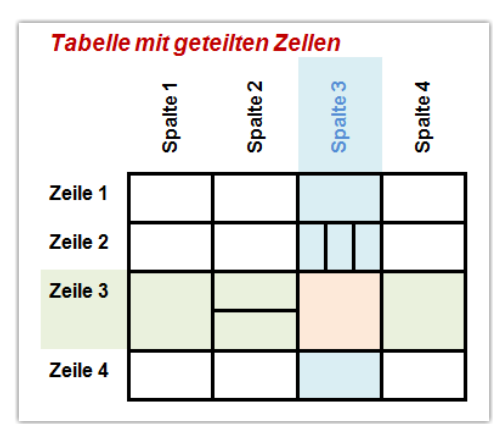

Die geteilten Zellen gehören gemeinsam zu der jeweils markierten Zeile oder Spalte.

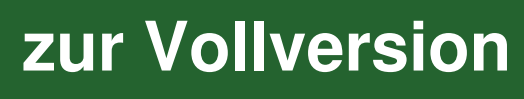

#### FOLIE

GRUNDLAGEN

2

1 Zeichnungsformen

#### Aus einfachen Formen komplexe Formen zusammensetzen

- *Aufgaben:* Setze im Zeichenbereich rechts aus Rechtecken und Quadraten ein Cartoon-Gesicht zusammen.
  - Platziere die Einzelteile entsprechend in den Hintergrund oder in den Vordergrund.
  - Formatiere die F
    üllungen und Umrisse entsprechend der Abbildung.
  - Fasse alle Formen zu einer Gruppe zusammen.

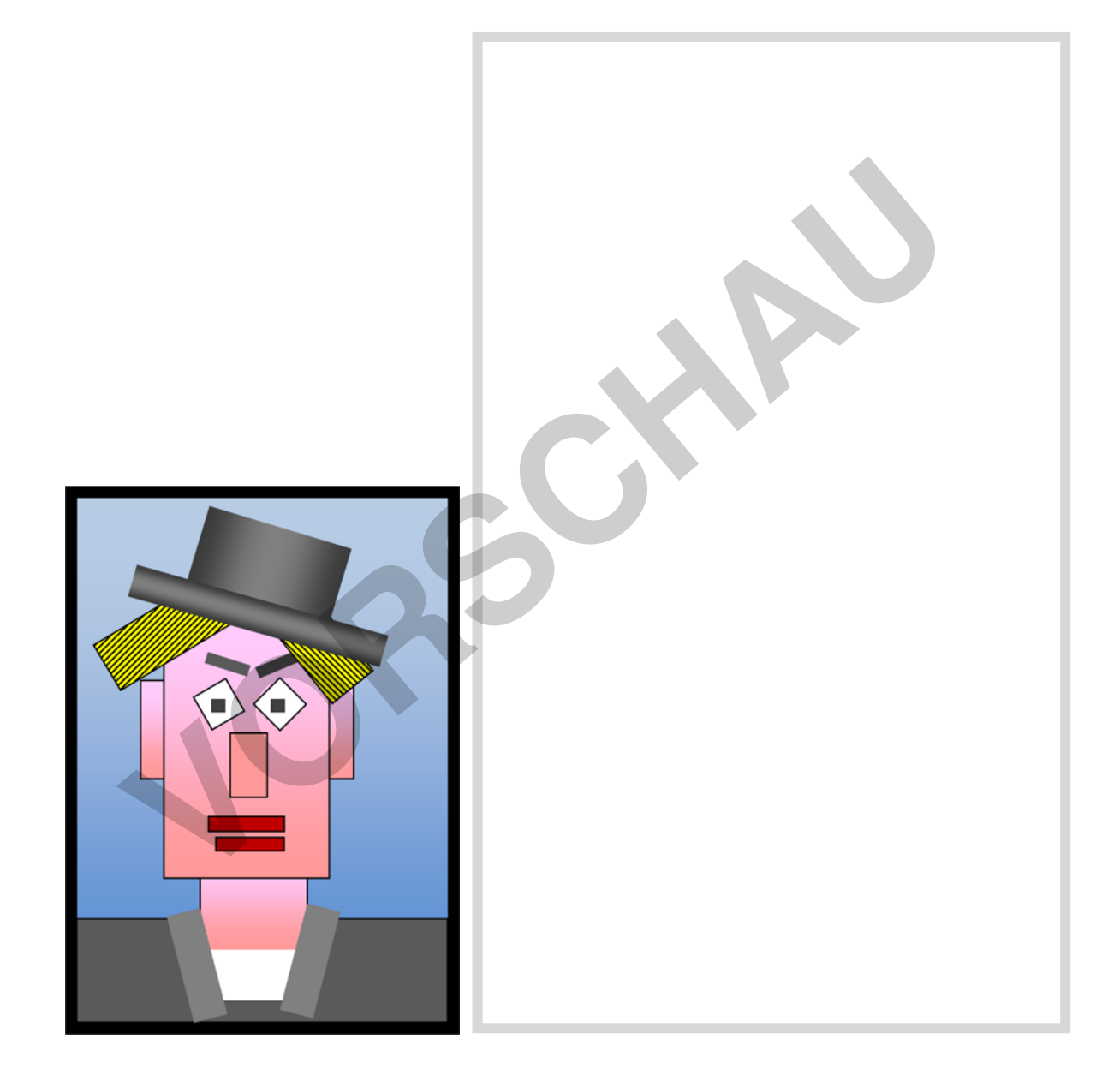

PARK KÖRNER

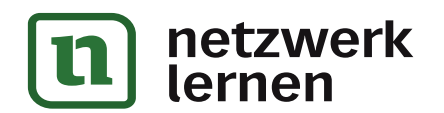

3

ÜBUNG

#### 1 Zeichnungsformen

#### Aus einfachen Formen ein komplexes Bild zusammensetzen

*Aufgabe:* Setze im Zeichenbereich unten aus Rechtecken, Kreisen und Dreiecken ein komplexes Bild in Cartoon-Manier zusammen.

#### Thema: Auto vor altem Haus mit Nadelbäumen

- Wende dabei die erlernten Methoden an:
- Einfügen von Formen
- Drehen
- Umriss und Füllung
- Platzierung nach vorn oder hinten
- Gruppierung fertiger Formen

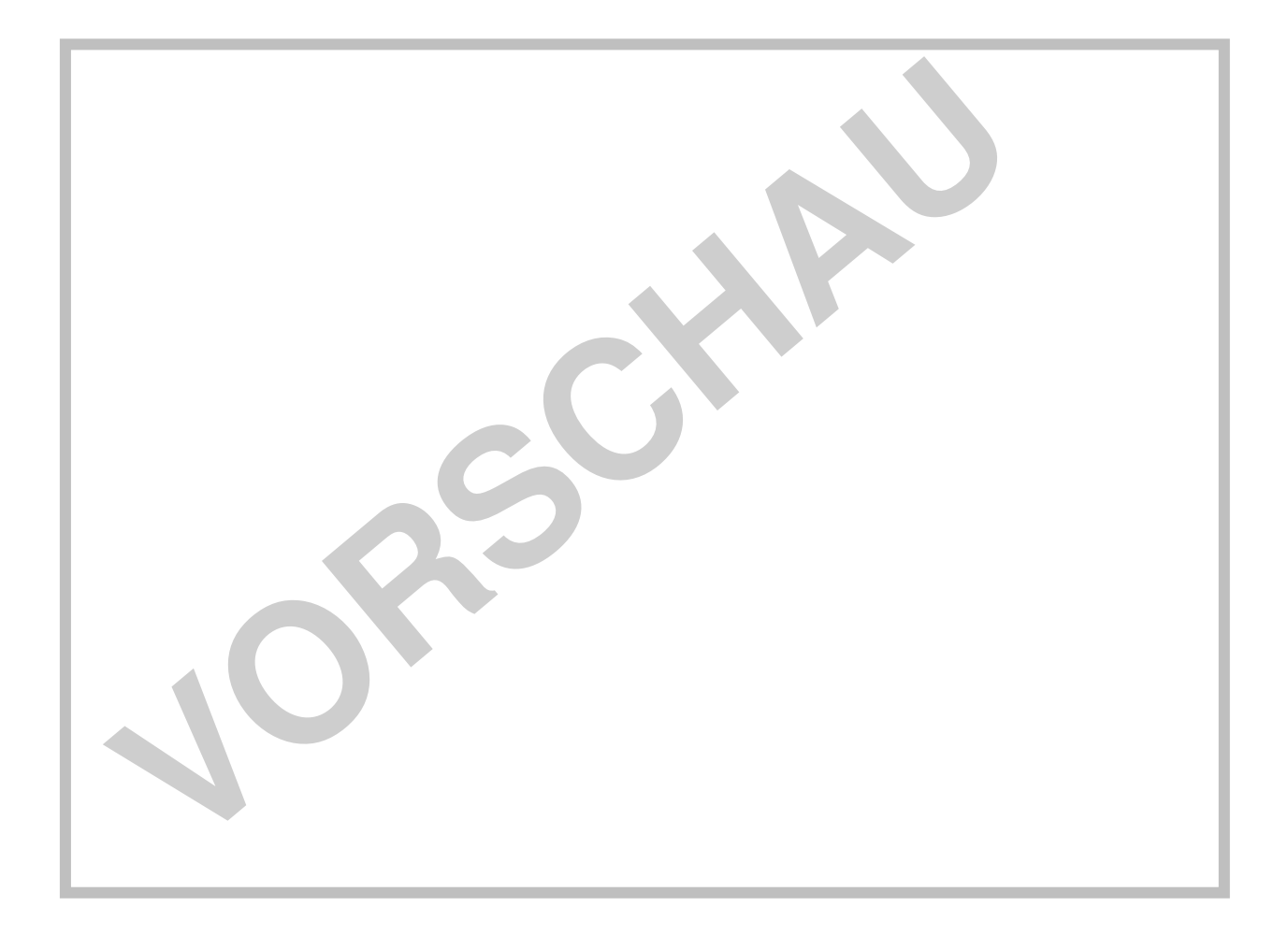

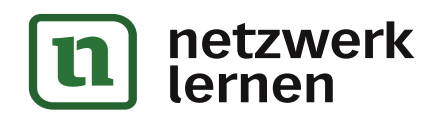

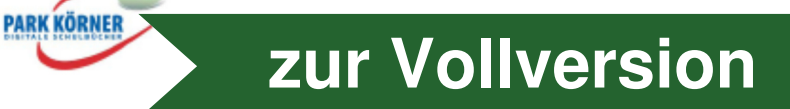

ÜBUNG

### D Übungen

#### 3 Legenden anwenden

#### 1 Legenden erstellen und formatieren

- *Aufgaben:* 1. Erzeuge im Zeichenbereich für die abgebildeten Figuren von links nach rechts eine eckige Sprechblase, eine Denkblase, eine runde Sprechblase.
  - 2. Platziere diese so, dass die beiden äußeren die mittlere leicht überlappen.
  - 3. Denke dir für jede Figur einen Text aus, den sie spricht oder denkt, sodass eine kleine Geschichte entsteht.
  - 4. Füge den Text den Legenden hinzu.
  - 5. Formatiere den jeweiligen Text so, dass:
    - Assoziationen zu Inhalten wie Lautstärke, Bestimmtheit, Schüchternheit u. Ä. entstehen,
    - die Felder gut ausgefüllt sind, also weder leer noch überfüllt wirken. Korrigiere ggf. auch die Formen selbst.

#### Hinweis:

Achte darauf, dass die Führungslinien auch eindeutig auf die entsprechende Figur weisen.

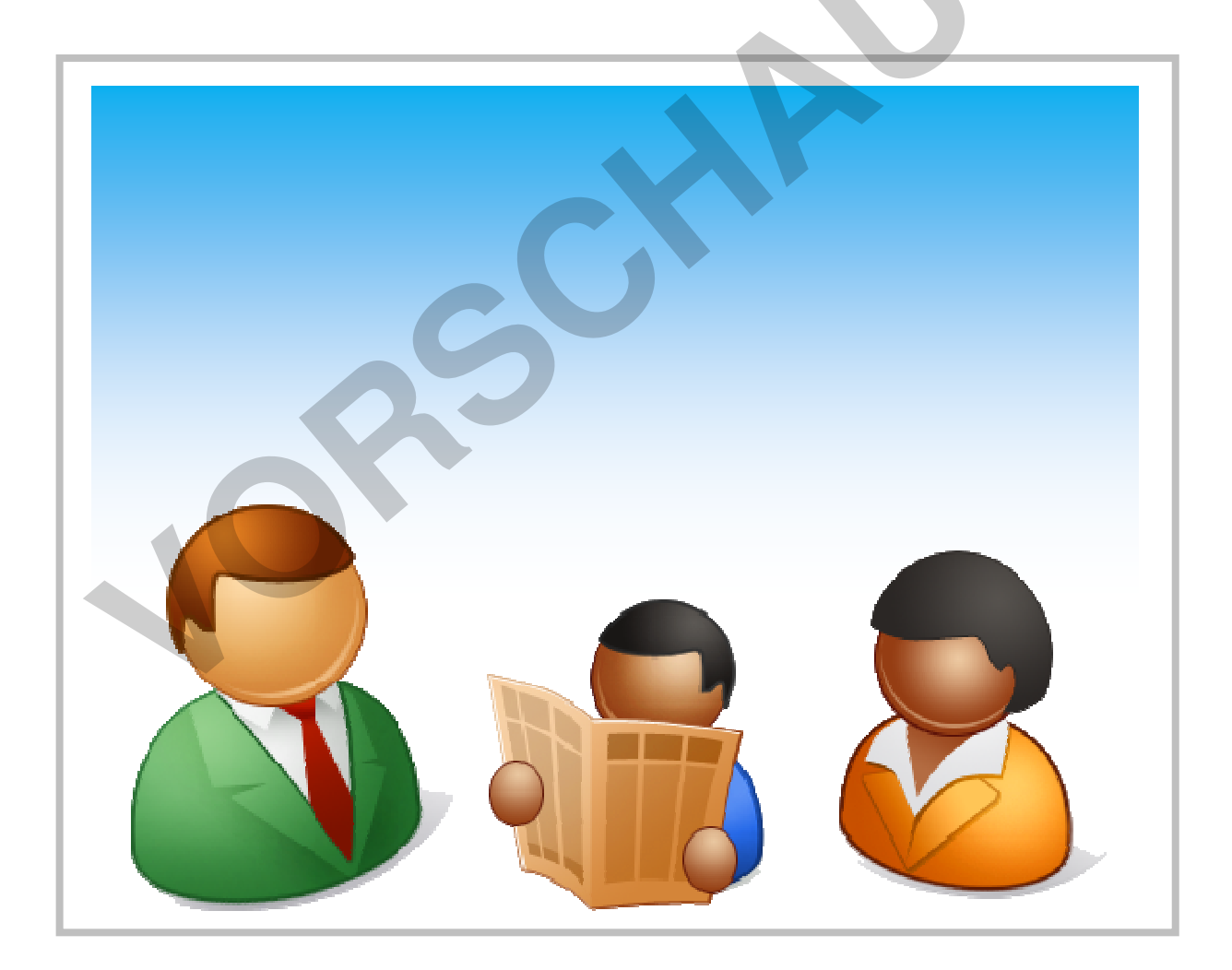

PARK KÖRNER

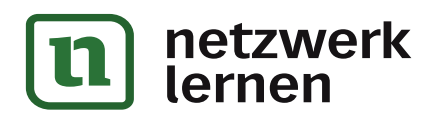

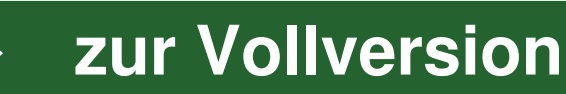

ÜBUNG

#### 4 Formen ändern

#### 1 Formen nach Vorbild ändern und formatieren

- *Aufgaben:* 1. Ändere die vorgegebene Form links in einzelnen Schritten so, dass sie möglichst in allen Aspekten dem Muster rechts stark ähnelt.
  - 2. Protokollieren deine Arbeitsschritte.

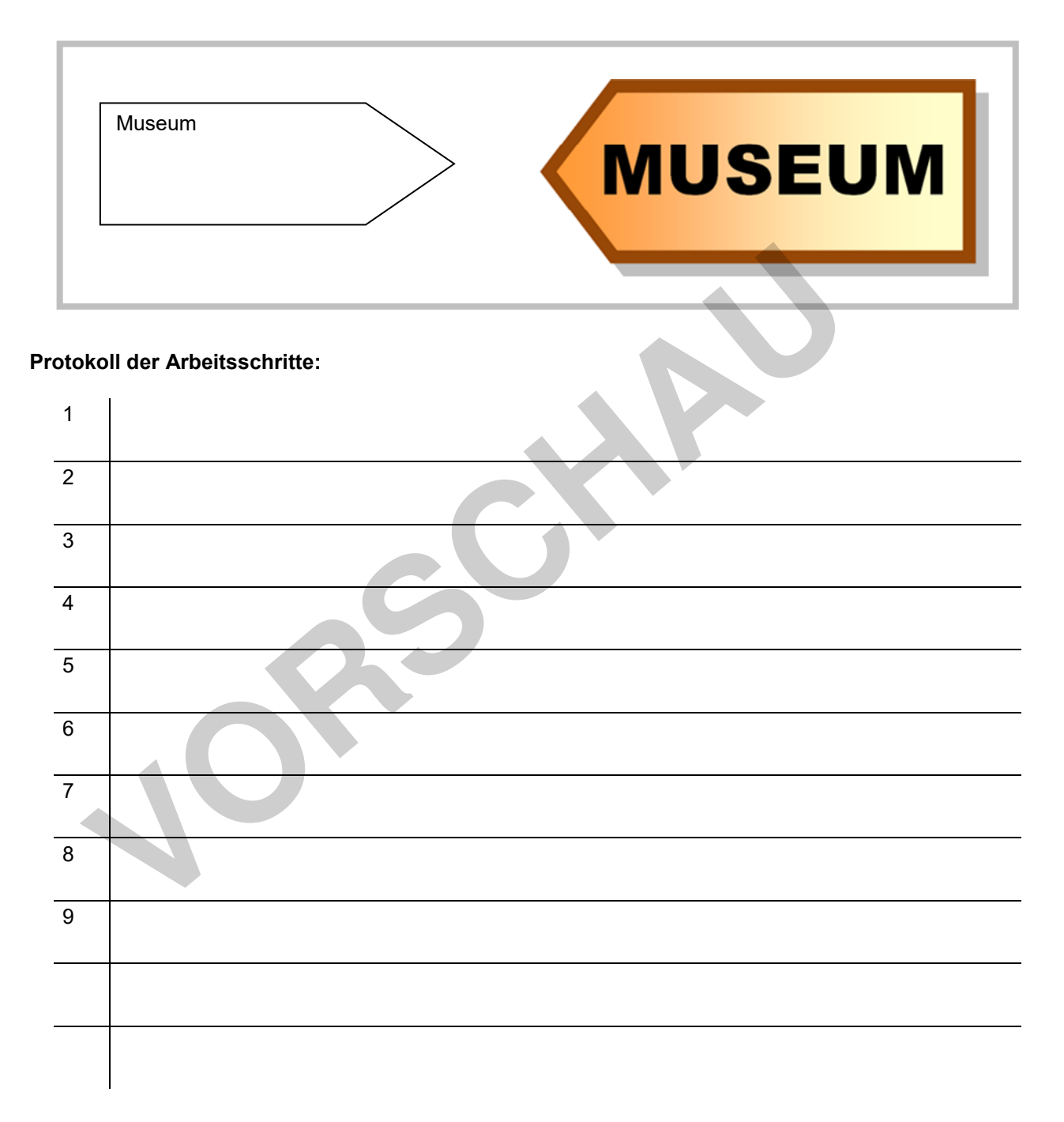

PARK KÖRNER

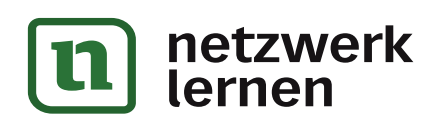

LÖSUNG

#### 4 Formen ändern

1 Formen nach Vorbild ändern und formatieren Lösung zu Übung 4.1.

**Aufgaben:** 1. Ändere die vorgegebene Form links in einzelnen Schritten so, dass sie möglichst in allen Aspekten dem Muster rechts stark ähnelt.

2. Protokollieren deine Arbeitsschritte.

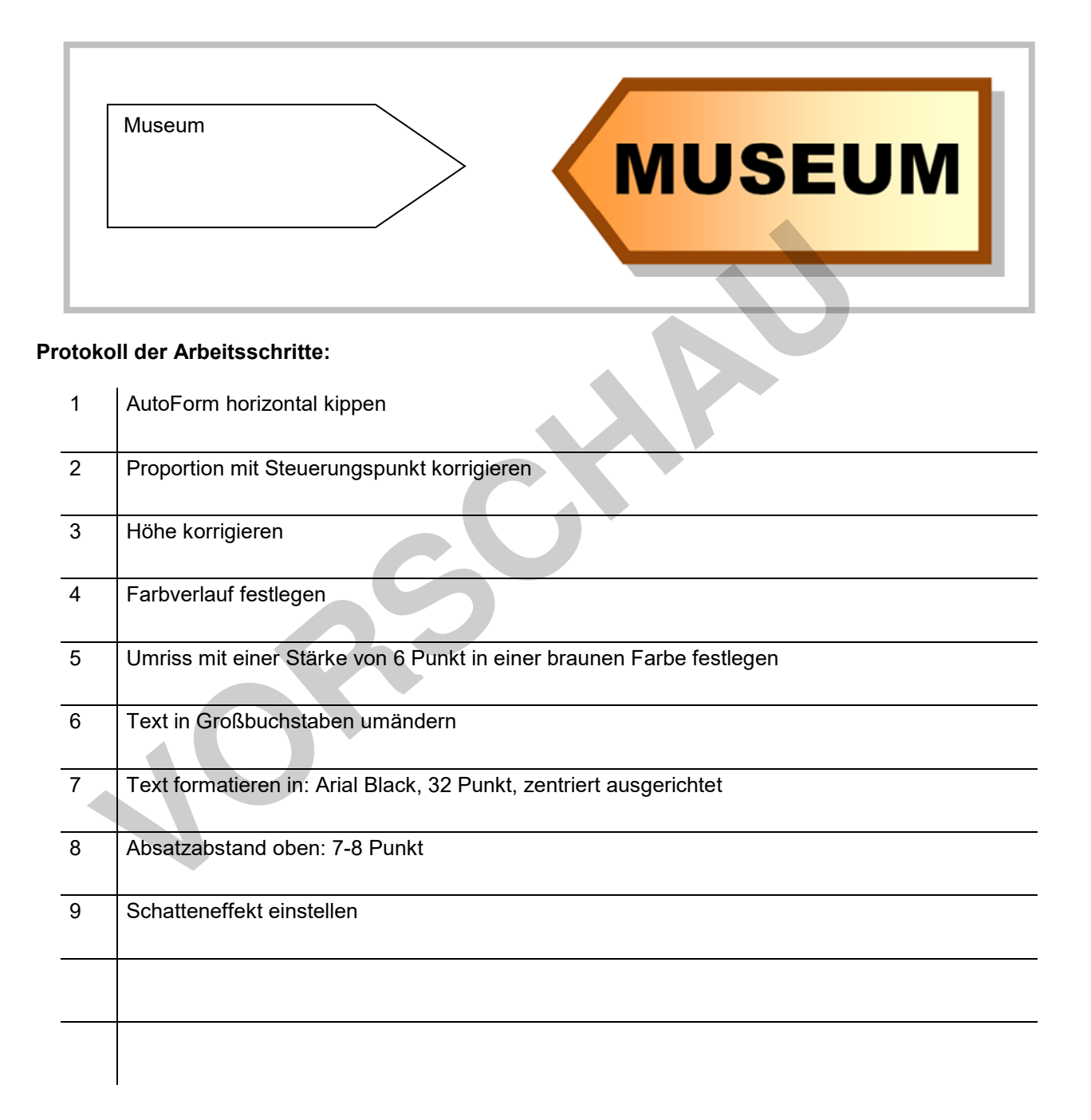

PARK KÖRNER

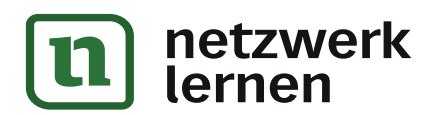

ÜBUNG

zur Vollversion

#### **12 Textfelder**

#### 1 Textfelder anlegen und verknüpfen

*Aufgabe:* 1. Markiere den untenstehenden Text und schneide ihn mit Strg + X aus.

- 2. Erstelle ca. 1 cm unterhalb dieser Aufgabenstellung linksbündig zum Wort "Aufgabe" ein Textfeld in der Größe von 10 x 10 cm (Höhe x Breite).
- 3. Füge den ausgeschnittenen Text mit Strg + V in das Textfeld ein (→ der Text passt nicht vollständig ins Feld).
- 4. Erstelle rechts neben dem ersten Textfeld ein weiteres mit den Maßen 5 x 5 cm und unter den beiden ein drittes mit den Abmessungen 5 x 16 cm.
- 5. Richte Feld 3 linksbündig zu Feld 1 und dann Feld 2 rechtsbündig zu Feld 3 und mit der Unterkante zu Feld 1 aus.
- Verknüpfe Textfeld 1 mit Textfeld 2 und dieses mit Textfeld 3 (→ der Text wird vollständig dargestellt).
- 7. Lösche im Textfeld 1 fünf Zeilen und beobachte, wie sich der Text in den verbundenen Textfeldern anpasst.

#### Johann Peter Hebel

#### Das wohlfeile Mittagessen

Es ist ein altes Sprichwort: Wer andern eine Grube gräbt, fällt selber darein. - Aber der Löwenwirt in einem gewissen Städtlein war schon vorher darin. Zu diesem kam ein wohlgekleideter Gast. Kurz und trotzig verlangte er für sein Geld eine gute Fleischsuppe. Hierauf forderte er auch ein Stück Rindfleisch und ein Gemüs für sein Geld. Der Wirt fragte ganz höflich: ob ihm nicht auch ein Glas Wein beliebe? "O freilich ja!" erwiderte der Gast, "wenn ich etwas Gutes haben kann für mein Geld." Nachdem er sich alles wohl hatte schmecken lassen, zog er einen abgeschliffenen Sechser aus der Tasche und sagte: "Hier, Herr Wirt, ist mein Geld." Der Wirt sagte: "Was soll das heißen? Seid Ihr mir nicht einen Taler schuldig?" Der Gast erwiderte: "Ich habe für keinen Taler Speise von Euch verlangt, sondern für mein Geld. Hier ist mein Geld. Mehr hab' ich nicht. Habt Ihr mir zu viel dafür gegeben, so ist's Eure Schuld." - Dieser Einfall war eigentlich nicht weit her. Es gehörte nur Unverschämtheit dazu und ein unbekümmertes Gemüt, wie es am Ende ablaufen werde. Aber das Beste kommt noch. "Ihr seid ein durchtriebener Schalk", erwiderte der Wirt, "und hättet wohl etwas anders verdient. Aber ich schenke Euch das Mittagessen und hier noch ein Vierundzwanzigkreuzerstück dazu. Nur seid stille zur Sache und geht zu meinem Nachbarn, dem Bärenwirt, und macht es ihm ebenso!" Das sagte er, weil er mit seinem Nachbarn, dem Bärenwirt, aus Brotneid in Unfrieden lebte und einer dem andern jeglichen Tort und Schimpf gerne antat und erwiderte. Aber der schlaue Gast griff lächelnd mit der einen Hand nach dem angebotenen Geld, mit der andern vorsichtig nach der Türe, wünschte dem Wirt einen guten Abend und sagte: "Bei Eurem Nachbarn, dem Herrn Bärenwirt, bin ich schon gewesen, und eben der hat mich zu Euch geschickt und kein anderer."

So waren im Grunde beide hintergangen, und der dritte hatte den Nutzen davon. Aber der listige Kunde hätte sich noch obendrein einen schönen Dank von beiden verdient, wenn sie eine gute Lehre daraus gezogen und sich miteinander ausgesöhnt hätten. Denn Frieden ernährt, aber Unfrieden verzehrt.<sup>1</sup>

<sup>1</sup> www.gutenberg.spiegel.de/

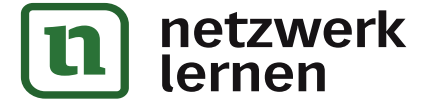

ÜBUNG

13 Pixelgrafik

#### 2 In einer komplexen Layoutgestaltung anwenden

Aufgabe: 1. Lege ein neues leeres Word-Dokument an und speichere es unter meinname-Übung13\_2.docx in dem von der Lehrkraft angegebenen Ordner. Hinweis:

Dieser Arbeitsschritt ist notwendig, denn im Kompatibilitätsmodus lässt sich die Aufgabe nicht lösen, weil die entsprechenden Funktionen nicht zur Verfügung stehen.

ALBRECHT DÜRER

2. Gestalte das Blatt entsprechend der Vorlage. Orientiere dich an der Legende und schlussfolgere daraus, wie du am besten vorgehst.

Vorlage zur Orientierung bei der Lösung der Aufgabe

#### Legende

1

2

3

4

- A Erster Textrahmen ohne Füllung und Kontur, vor dem Text, ca. 5,5 cm breit.
   Beinhaltet den Text der Datei lorem.docx.
- **B** Zweiter Textrahmen mit dem ersten verknüpft.
- *C* AutoForm Rechteck, vor dem Text, ohne Kontur, Farbverlaufsfüllung mit zwei Farben.
- 1 name.jpg\*
- 2 duerer1.jpg\*
- 3 ad.jpg\*
- 4 duerer2.jpg\*
- \* Bilddateien, eingefügt, entsprechend formatiert und mit Bildtools die Wirkung wie in der Abbildung erzeugt.

consetetur sadipscing elitr, sed diam nonumy eirmod tempor invidunt ut labore et dolore magna aliquyam erat, sed diam voluptua. At vero eos et accusam et justo duo dolores et ea rebum. Stet clita kasd gubergren, no sea takimata sanctus est Lorem ipsum dolor sit amet. Lorem ipsum dolor sit amet, consetetur sadipscing elitr, sed diam nonumy eirmod tempor invidunt ut labore et dolore magna aliquyam erat, sed diam voluptua. At vero eos et accusam et justo duo dolores et ea rebum. Stet dita kasd gubergren, no sea takimata sanctus est Lorem ipsum dolor sit amet. Lorem ipsum dolor sit amet, consetetur sadipscing elitr, sed diam nonurry eirm od tempor invidunt ut labore et dolore magna aliquyam erat, sed diam voluptua. At vero eos et accusam et justo duo dòlores et ea rebum. Stet clita kasd gubergren, no sea takimata sanctus est Lorem ipsum dolor sit amet. Duis autem vel eum iriure dolor in hendrerit in vulputate velit esse molestie consequat, vel illum dolore eu feugiat nulla facilisis at vero eros in

Lorem ipsum dolor sit amet

dignissim qui blandit praesent luptatum zzril delenit augue duis dolore te feugait nulla facilisi. Lorem ipsum dolor sit amet, consectetuer adipiscing elit, sed diam nonummy nibh euismod tincidunt ut laoreet dolore magna aliquam erat volutpat. Duis autem vel eum iriure dolor in hendrerit in vulputate velit esse molestie consequat, vel illum dolore eu feugiat nulla facilisis. Ut wisi enim ad minim veniam, quis nostrud exerci tation ullamcorper suscipit lobortis nisl ut aliquip ex ea commodo consequat. Duis autem vel eum iriure dolor in hendrerit in

vulputate velit esse molestie consequat, vel illum dolore eu feugiat nulla facilisis at vero eros et accumsan et iusto odio dignissim qui blandit praesent luptatum zzril delenit augue duis dolore te feugait nulla facilisi. Nam liber tempor cum soluta

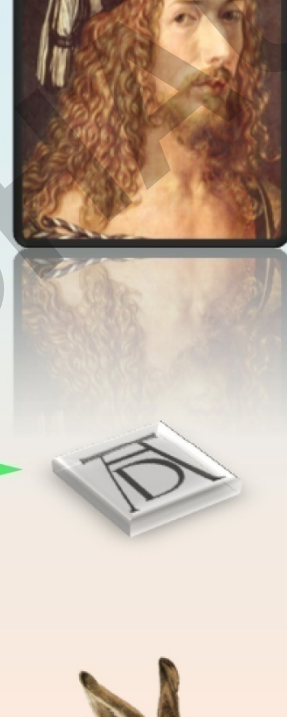

imperdiet doming id quod mazim placerat facer possim assum. Lorem ipsum dolor sit amet, consectetuer adipiscing elit, sed diam nonummy nibh euismod tincidunt ut laoreet dolore magna aliquam erat volutpat. Ut wisi enim ad minim veniam, quis nostrud exerci tation ullamcorper suscipit lobortis nisl ut aliquip ex ea commodo consequat. Duis autem vel eum iriure dolor in hendrerit in vulputate velit esse molestie consequat, vel illum dolore eu feugiat nulla facilisis. At vero eos et accusam et justo duo dolores et ea rebum. Stet dita kasd gubergren, no sea takimata sanctus est Lorem ipsum dolor sit amet. Lorem ipsum dolor sit amet, consetetur sadipscing elitr, sed diam nonumy eirmod tempor invidunt ut labore et dolore magna aliquvam erat, sed diam voluptua. At vero eos et accusam et justo duo dolores et ea rebum. Stet dita kasd gubergren, no sea takimata sanctus est Lorem ipsum dolor sit amet. Lorem ipsum dolor sit amet, consetetur sadipscing elitr, At accusam aliquyam diam diam dolore dolores duo eirmod eos erat, et nonumy sed tempor et et invidunt justo labore Stet clita ea et gubergren, kasd magna no rebum, sanctus sea sed takimata ut vero voluptua. est Lorem ipsum dolor sit amet. Lorem ipsum dolor sit amet, consetetur sadipscing elitr, sed diam nonumy eirmod tempor invidunt ut labore et

nobis eleifend option congue nihil

dolore magna aliquyam erat. Consetetur sadipscing elitr, sed diam nonumy eirmod tempor invidunt ut labore et dolore magna aliquyam erat, sed diam voluptua. At vero eos et accusam et justo duo dolores et ea rebum. Stet dita kasd gubergren, no sea takimata sanctus est Lorem ipsum dolor sit amet. Lorem ipsum dolor sit amet, consetetur sadipscing elitr, sed diam nonumy eirmod tempor invidunt ut labore et dolore magna aliquyam erat, sed diam voluptua. At vero eos et accusam et justo duo dolores et ea rebum. Stet dita kasd gubergren

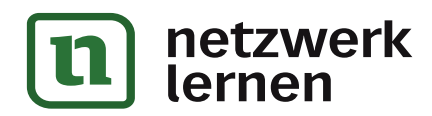

PARK KÖRNER

## zur Vollversion

B